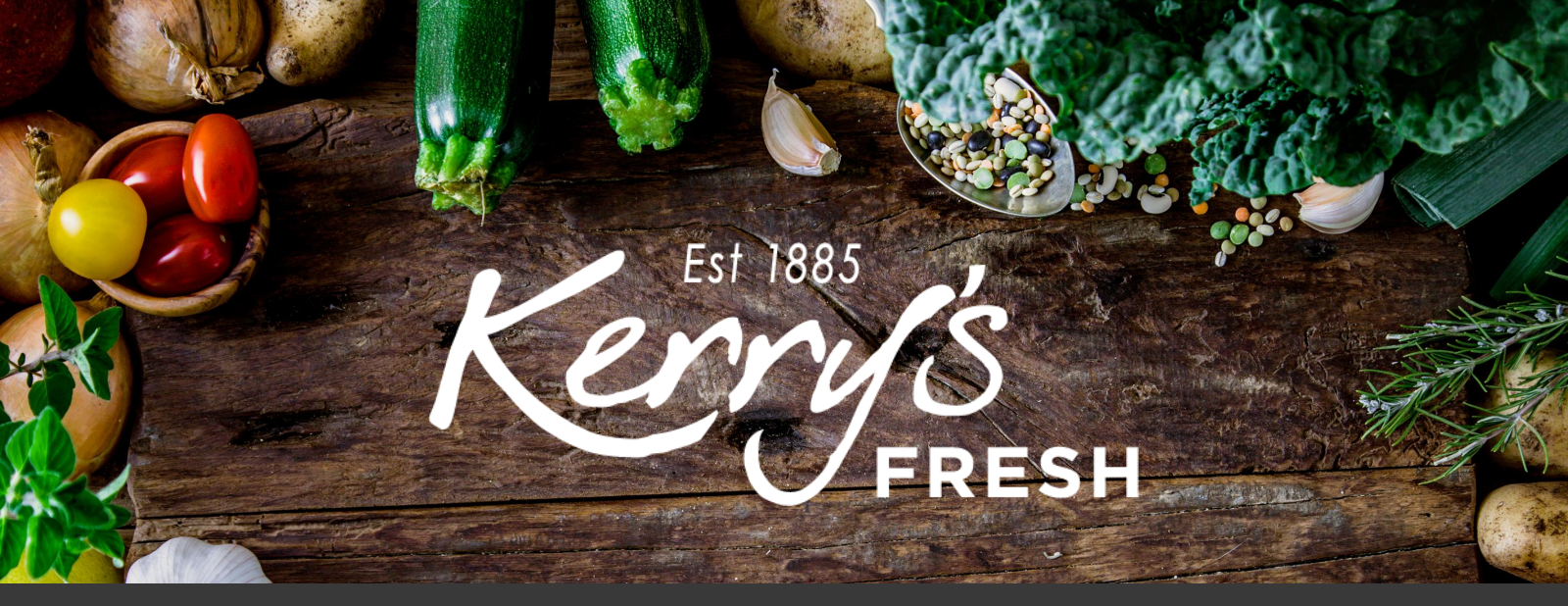

# How to reprocess a failed payment

Step 1. Log in to your account and click on SUBSCRIPTIONS.

| Gffice Hours<br>GFRESH 9am - 5pm Mon | - Fri Search by products Q                      | 0115 9860929 My Account 🔒 £21.08               |
|--------------------------------------|-------------------------------------------------|------------------------------------------------|
| Create Your Own Box Boxes            | Office Fruit About Delivery/Sul                 | bscription Information                         |
| Ree Delivery over £15                | Family Run Local Service                        | Delivered Direct to Your Door                  |
| My Account                           | nt<br>Hello Aidan (not Aidan? Log out)          |                                                |
| Dashboard                            | From your account dashboard you can view your   | recent orders manage your shipping and hilling |
| Orders                               | addresses, and edit your password and account d | letails.                                       |
| Addresses                            |                                                 |                                                |
| Account details                      |                                                 |                                                |
| Referrals                            |                                                 |                                                |
| Logout                               |                                                 |                                                |

#### My Account

Home / My Account

Dashboard Orders Subscriptions

Addresses Account details Referrals

Logout

| Subscription | Status    | Next Payment                               | Total  |      |
|--------------|-----------|--------------------------------------------|--------|------|
| #185745      | Pending   | -                                          | £37.49 | View |
| #185735      | Cancelled | -                                          | £22.08 | View |
| #179610      | Cancelled | -                                          | £19.49 | View |
| #129693      | Cancelled | -                                          | £37.73 | View |
| #129594      | On hold   | -                                          | £16.49 | View |
| #129548      | On hold   | -                                          | £45.44 | View |
| #129244      | Cancelled | -                                          | £37.53 | View |
| #128145      | Cancelled | -                                          | £19.99 | View |
| #127982      | Active    | August 10, 2020<br>Via Credit / Debit Card | £19.49 | View |
| #121386      | On hold   | -                                          | £21.99 | View |

Step 2. Click VIEW on the subscription that has failed (the status will be showing as ON HOLD).

# Step 3. Click REACTIVATE SUBSCRIPTION.

| FRESH Office Hours<br>9am - 5pm Mon - Fri | Search by products             | ٩                   | 0115 9860929 My Account | <del>6</del><br>£19.49 |
|-------------------------------------------|--------------------------------|---------------------|-------------------------|------------------------|
| Create Your Own Box Boxes                 | Office Fruit About             | Delivery/Subscri    | iption Information      |                        |
| Rree Delivery over £15                    | 🆤 Family Rur                   | Local Service       | Pelivered Direct to     | Your Door              |
| My Account                                | t                              |                     |                         |                        |
| Dashboard                                 | Status On hold                 |                     |                         |                        |
| Orders                                    | Start Date April 20, 2         | 020                 |                         |                        |
| Subscriptions                             | Last Order June 1, 202<br>Date | 20                  |                         |                        |
| Addresses<br>Account details              | Next<br>Payment -<br>Date      |                     |                         |                        |
| Referrals<br>Logout                       | Actions Chan                   | tivate subscription | Cancel subscription     |                        |
|                                           | Subscriptio                    | n Totals            | Total                   |                        |

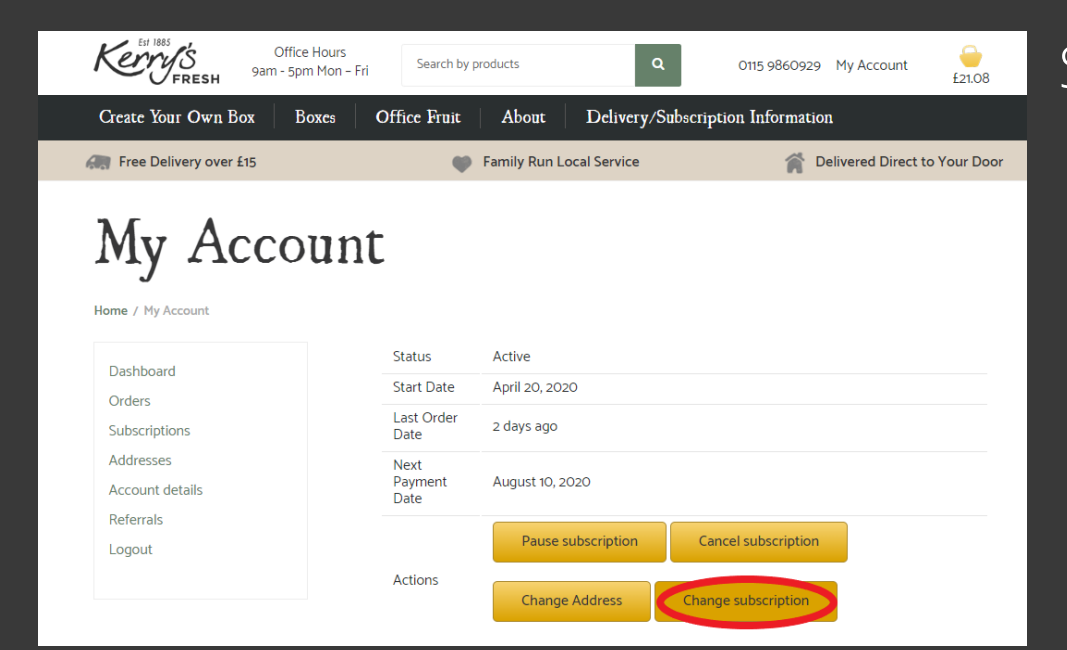

#### Step 4. Next click on CHANGE SUBSCRIPTION.

| Kerrys                              | Office Hours<br>9am - 5pm Mon – Fri | Search by products                    | Q                  | 0115 9860929 My A | ccount<br>£22.08       |
|-------------------------------------|-------------------------------------|---------------------------------------|--------------------|-------------------|------------------------|
| Create Your Ow                      | n Box Boxes Office                  | Fruit About                           | Delivery/Subscript | on Information    |                        |
| Rree Delivery o                     | ver £15                             | 🖤 Family Run Loca                     | Il Service         | 🏫 Delivere        | ed Direct to Your Door |
| Chan<br>subsc<br>Home / Change your | ge your<br>ription<br>subscription  |                                       |                    |                   |                        |
|                                     | Product                             |                                       | Price              | Quantity          | Total                  |
| ×                                   | Diverse Mixed Box                   |                                       | £16.49             | 1                 | £16.49                 |
| ×                                   | 2 Litre Semi Skimmed Milk           | C C C C C C C C C C C C C C C C C C C | £1.50              | 2                 | £3.00                  |
| ×                                   | Large Free Range Eggs               |                                       | £1.59              | 1                 | £1.59                  |
| x                                   | Garlic Oil and Parsley Flatt        | oread (Each)                          | £1.00              | 1                 | £1.00                  |
| Coupon code                         |                                     | Apply coupon                          |                    |                   | Update basket          |

## Step 5. You should see a page that looks like this

Step 6. Scroll down and click on PROCEED TO CHECKOUT.

| Coupon code                                                                    |                           | Apply coupon                                                |  | Update basket |
|--------------------------------------------------------------------------------|---------------------------|-------------------------------------------------------------|--|---------------|
| Basket Si                                                                      | ubscription               |                                                             |  |               |
|                                                                                | ibsci ption               |                                                             |  |               |
| low often would you lil                                                        | (e to receive this order? |                                                             |  |               |
| Weekly                                                                         |                           |                                                             |  |               |
|                                                                                |                           |                                                             |  |               |
| ) Fortnightly                                                                  |                           |                                                             |  |               |
| ) Fortnightly<br>) Monthly                                                     |                           |                                                             |  |               |
| DFortnightly<br>DMonthly<br>Rasket to                                          | tals                      |                                                             |  |               |
| DFortnightly<br>DMonthly<br>Basket to                                          | tals                      |                                                             |  |               |
| Prortnightly<br>Monthly<br>Basket to<br>Subtotal                               | tals                      | £22.08                                                      |  |               |
| Difortnightly<br>Diforthly<br>Basket to<br>Subtotal<br>Total                   | tals                      | £22.08<br>£22.08                                            |  |               |
| Prortnightly<br>Monthly<br>Basket to<br>Subtotal<br>Total<br>Recurring Total   | tals                      | £22.08<br>£22.08<br>£22.08                                  |  |               |
| Differinghtly<br>Denothly<br>Basket to<br>Subtotal<br>Total<br>Recurring Total | tals                      | £22.08<br>£22.08<br>£22.08<br>First renewal: August 5, 2020 |  |               |

| Billing details |
|-----------------|
|-----------------|

First name \* A Last name \* Sample Company name (optional) Country \* United Kingdom (UK) Street address \* 54 Long Lane Apartment, suite, unit etc. (optional) Apartment, suite, unit etc. (optional) Step 6. Your billing/delivery address details will still be saved (please double check them).

Town / City \*

| Nottingham        |  |
|-------------------|--|
| County (optional) |  |
|                   |  |
| Postcode "        |  |
| NG4 3DX           |  |

### Step 6 continued. Complete the DELIVERY NOTES box.

| Delive | ery Notes |
|--------|-----------|
|        |           |

| Leave i | in | porch | if | not | in |
|---------|----|-------|----|-----|----|

#### Your order

| Product                                                                                             | Total                                                                                                    |
|----------------------------------------------------------------------------------------------------|----------------------------------------------------------------------------------------------------|
| Diverse Mixed<br>Box ×1                                                                             | £16.49                                                                                                    |
| 2 Litre Semi<br>Skimmed Milk ×<br>2                                                                 | £3.00                                                                                                    |
| Large Free Range<br>Eggs × 1                                                                        | £1.59                                                                                                    |
| Garlic Oil and<br>Parsley Flatbread<br>(Each) × 1                                                   | £1.00                                                                                                    |
| Subtotal                                                                                            | £22.08                                                                                                    |
|                                                                                                    |                                                                                                    |
| Shipping                                                                                            | Free Delivery                                                                                                    |
| Shipping<br>Delivery date                                                                           | Free Delivery<br>Your order will be ready to collect or be out for delivery next<br>week. Please see the <u>delivery information page</u> for delivery to<br>your postcode area                                    |
| Shipping<br>Delivery date<br>Total                                                                  | Free Delivery<br>Your order will be ready to collect or be out for delivery next<br>week. Please see the <u>delivery information page</u> for delivery to<br>your postcode area<br>£22.08                          |
| Shipping<br>Delivery date<br>Total<br>Recurring Totals                                              | Free Delivery<br>Your order will be ready to collect or be out for delivery next<br>week. Please see the <u>delivery information page</u> for delivery to<br>your postcode area<br>£22.08                          |
| Shipping<br>Delivery date<br>Total<br>Recurring Totals<br>Subtotal                                  | Free Delivery Your order will be ready to collect or be out for delivery next week. Please see the <u>delivery information page</u> for delivery to your postcode area £22.08 £22.08                               |
| Shipping<br>Delivery date<br>Total<br>Recurring Totals<br>Subtotal<br>Shipping via Free<br>Delivery | Free Delivery         Your order will be ready to collect or be out for delivery next week. Please see the delivery information page for delivery to your postcode area         £22.08         £22.08         Free |

| Credit / Debit Card 👷 🎦                                                            |  |
|------------------------------------------------------------------------------------|--|
| Pay with any standard Credit or Debit card<br>You can choose a previous used card: |  |
| XXXXXXXXXXXX1034 (03/19) -                                                         |  |
|                                                                                    |  |
| I have read and agree to the website terms and conditions *                        |  |
| Place Order                                                                        |  |

Step 7. Check the card we have stored for you is correct, confirm you have accepted our T&C's and click PLACE ORDER.

| Kerr                                                                                        | FRESH                                                                                          |
|---------------------------------------------------------------------------------------------|------------------------------------------------------------------------------------------------|
| Please follow the instructions below to complete your pa<br>have been returned to the websi | ayment. Please do not exit the payment process until yo<br>ite for confirmation of your order. |
| Order reference :                                                                           | order_185734                                                                                   |
| Total charge :                                                                              | 22.08 GBP                                                                                      |
| Beneficiary :                                                                               | Kerrys Fruit & Veg                                                                             |
| Please select a payment me                                                                  | thod by clicking on the logo.                                                                  |
| VISA                                                                                        | VISA                                                                                           |
| Diners Club                                                                                 | Disers Gub,<br>Bectrational                                                                    |
| JCB                                                                                         | JCB                                                                                            |
| MasterCard                                                                                  | multicer                                                                                       |
| Maestro                                                                                     | Can I actually pay with my Maestro card?                                                       |
| DISCOVER                                                                                    | DISCOVER                                                                                       |
|                                                                                             | ED BY<br>Claycard                                                                              |

You accept that your credit card informations are stored securly for future orders.

| l authorise Barclaycard to store my financial details in a secure way, so that I will not have to enter them again for fu | tu |
|----------------------------------------------------------------------------------------------------|----|
| orders with this merchant.                                                                                                |    |

Pay with : VISA

Cardholder's name\* :

| Ą | Samp | е |
|---|------|---|
|   |      |   |

Card number\*:

xxxxxxxxxxxx5978

Step 8. Choose your card type from the logo's listed.

Step 9. Input your card verification code and CONFIRM PAYMENT.

|                           | 01            | • |  |  |
|---------------------------|---------------|---|--|--|
| Expiry date (mm/yyyy)*:   | 1             |   |  |  |
|                           | 2023          | • |  |  |
|                           |               | _ |  |  |
| Card verification code*:  |               |   |  |  |
|                           | What is this? |   |  |  |
| * Mandatory fields        |               |   |  |  |
| Yes, I confirm my payment |               |   |  |  |
| Nowered By barclaycard    |               |   |  |  |
| Back                      |               |   |  |  |

You will receive an email confirming your order, if for any reason you don't or you would like to check, please contact us via email at subscriptions@kerrysfresh.co.uk